University of Houston Z Clear Lake

Human Resources

## Health Assessment Instructions

| Visit the<br><u>HowsYourHealth.org</u><br><u>page</u> .<br>1. Click on Choose Your<br>Full Health Checkup<br>button.                                                                                                    | Most People Complete A Full Check-Up<br>Once a Year or Before a Doctor Visit<br>or When in a Hospital<br>Choose Your Full Health Checkup<br>Receive Information Designed for You,<br>Helpful Services for What Matters to You,<br>And a Personal Health Plan for Care About You                                                                                                    |
|----------------------------------------------------------------------------------------------------|----------------------------------------------------------------------------------------------------|
| 2. Enter your postal zip code if you have one.                                                                                                    |                                                                                                    |
| 3. Enter the doctor or<br>employer access code if<br>you have one.                                                                                                    | Now Enter Your Postal Zip Code<br>2 to receive information tailored to your region<br>(leave blank if you do not know your zip code)<br>If your doctor or employer gave you an access code, please enter it here.                                                                                                    |
| 4. Click Continue.<br>Note: Continue to respond<br>to the additional<br>questions. The<br>Assessment takes about<br>10 – 20 minutes to<br>complete.                                                                     | A state blank and continue if you do not have a code)                                                                                                    |
| Upon completing the<br>assessment, the<br>Congratulations screen<br>will appear.<br>Please print the page and<br>this will serve as<br>confirmation to Human<br>Resources that the<br>assessment has been<br>completed. | The second second se |